## ×

# Manter Pagamento

O objetivo desta funcionalidade é manter os dados de pagamento, permitindo alterá-los ou excluilos. Ela pode ser acessada via **Menu do sistema**, através do caminho: **GSAN > Arrecadação > Pagamento > Manter Pagamento**.

Feito isso, o sistema acessa a tela de filtro abaixo:

## Observação

Informamos que os dados exibidos nas telas a seguir são fictícios, e não retratam informações de clientes.

| Filtrar Pagamentos              |                      | 😮 Gsan                                                               | -> Arrecadacao -> Pagamento -> | Manter Pagament |  |  |
|---------------------------------|----------------------|----------------------------------------------------------------------|--------------------------------|-----------------|--|--|
| Para filtrar og pagamantag inf  | arma ao dadaa ahaiy  |                                                                      |                                |                 |  |  |
| Para littar os pagamentos, inte | onne os dados abaixi |                                                                      |                                | 🗹 Atualizar     |  |  |
| Matrícula do Imóvel:            |                      |                                                                      |                                |                 |  |  |
|                                 | G                    | Q                                                                    |                                |                 |  |  |
| Código do Cliente:              |                      |                                                                      |                                |                 |  |  |
| Tipo da Relação:                | Proprietário         | O Responsável                                                        | 💛 Usuário 💿 Todos              |                 |  |  |
| Cliente Superior:               |                      | R                                                                    |                                |                 |  |  |
|                                 |                      |                                                                      | Ø                              |                 |  |  |
|                                 |                      |                                                                      |                                |                 |  |  |
| Localidade Inicial:             |                      |                                                                      |                                |                 |  |  |
|                                 | <u>م</u>             |                                                                      |                                |                 |  |  |
| Localidade Final:               |                      |                                                                      |                                |                 |  |  |
|                                 |                      |                                                                      |                                |                 |  |  |
| Aviso Bancário:                 |                      | R                                                                    |                                |                 |  |  |
|                                 | Ø                    |                                                                      |                                |                 |  |  |
| Movimento Arrecadador:          |                      |                                                                      |                                |                 |  |  |
|                                 |                      |                                                                      |                                |                 |  |  |
|                                 |                      |                                                                      |                                |                 |  |  |
| Arrecadador:                    | 1 - BANCO DO         | BRASIL                                                               | ASII S/A                       |                 |  |  |
|                                 | 68 - BANCO D         | O BRASIL CEN                                                         | TRO ADMINISTRATIVO             | -               |  |  |
| Davíada Dafas Amaaadaaĭa        |                      | ,                                                                    |                                |                 |  |  |
| Período Refer. Faturamento:     | a                    |                                                                      | mm/aaaa)<br>mm/aaaa)           |                 |  |  |
| Período de Pagamento:           |                      | a                                                                    | (dd/mm/aaaa                    | 1)              |  |  |
|                                 |                      |                                                                      |                                |                 |  |  |
|                                 |                      |                                                                      | -                              |                 |  |  |
| Situação do Pagamento:          | DOCTO A CONTA        | ABILIZAR                                                             |                                |                 |  |  |
|                                 | DOCTO INEXIST        | ENTE                                                                 | <b>•</b>                       |                 |  |  |
| Forma de Arrecadação:           | ARRECADACAO          | ELETRONICA                                                           |                                |                 |  |  |
| ,                               | CARTAO DE CRE        | ARRECADACAO ELETRONICA SEM FATURA/GUIA DE ARREC<br>CARTAO DE CREDITO |                                |                 |  |  |
|                                 |                      | 240                                                                  | A                              |                 |  |  |
| Tipo do Documento:              | AVISO DE CORTI       | E                                                                    |                                |                 |  |  |
| Tipo de Débito:                 | CARTA DE COBR        | ANCA                                                                 | •                              |                 |  |  |
| Tipos de Débito Disponíveis     | 5                    | Tipos de                                                             | e Débito Selecionados          |                 |  |  |
| ACIDEZ TOTAL - AGUA             | 0                    | >>                                                                   |                                | -               |  |  |
| ACORDO JUDICIAL                 | -                    | >                                                                    |                                |                 |  |  |
| ACRESCIMO                       |                      | <                                                                    |                                |                 |  |  |
| ACRESCIMOS POR IMP              |                      |                                                                      |                                | <b>_</b>        |  |  |
| Valor do Pagamento:             |                      | a                                                                    |                                | Elliner         |  |  |
| Limpar Cancelar                 |                      |                                                                      |                                | Filtrar         |  |  |
|                                 |                      | Versão: (                                                            | Corretiva (Batch) 28/09/2      | 017 - 8:32:18   |  |  |

Base de Conhecimento de Gestão Comercial de Saneamento - https://www.gsan.com.br/

Acima, informe os parâmetros necessários à seleção e clique no botão **Filtrar** (para detalhes sobre o preenchimento dos campos clique **AQUI**. Em seguida, o sistema exibe a tela contendo os resultados da pesquisa:

| Pagamentos Encontrados: |         |          |              |                       |      |                      |                             |                       |                      |                  |               |
|-------------------------|---------|----------|--------------|-----------------------|------|----------------------|-----------------------------|-----------------------|----------------------|------------------|---------------|
| odos                    | Imóvel  | Cliente  | Av<br>Agente | viso Bancário<br>Data | Seq. | Tipo do<br>Documento | Mês/Ano<br>Referência<br>do | Valor do<br>Pagamento | Data do<br>Pagamento | Situ<br>Anterior | ação<br>Atual |
|                         | 1026953 |          | 1            | 24/10/2012            | 0    | CONTA                | 10/2012                     | 50,48                 | 23/10/2012           |                  | DUP/EX        |
|                         | 1059908 |          | 1            | 06/06/2008            | 0    | CONTA                | 05/2008                     | 18,91                 | 05/06/2008           |                  | DUP/EX        |
|                         | 1067847 |          | 1            | 09/01/2015            | 2    | CONTA                | 01/2015                     | 28,07                 | 08/01/2015           |                  | DUP/EX        |
|                         | 1237823 |          | 1            | 04/04/2008            | 0    | CONTA                | 01/2008                     | 24,70                 | 03/04/2008           |                  | DUP/EX        |
|                         | 1237117 |          | 1            | 18/08/2009            | 2    | CONTA                | 06/2009                     | 5,36                  | 17/08/2009           |                  | DUP/EX        |
|                         | 4718440 |          | 1            | 14/07/2012            | 2    | CONTA                | 07/2012                     | 25,40                 | 13/07/2012           |                  | DUP/EX        |
|                         | 5322342 |          | 1            | 15/03/2014            | 1    | CONTA                | 11/2013                     | 40,38                 | 14/03/2014           |                  | DUP/EX        |
|                         | 5930837 |          | 1            | 04/07/2009            | 2    | CONTA                | 05/2009                     | 18,91                 | 03/07/2009           |                  | DOC.IN        |
|                         | 6317967 |          | 1            | 24/01/2009            | 0    | CONTA                | 12/2008                     | 26,01                 | 23/01/2009           |                  | DUP/EX        |
|                         | 6468385 |          | 1            | 02/04/2014            | 1    | CONTA                | 02/2014                     | 28,95                 | 01/04/2014           |                  | DUP/E>        |
| Rem                     | over    | Voltar F | Filtro       |                       |      |                      |                             |                       |                      |                  | 1             |

Acima é possível visualizar os dados dos pagamentos encontrados. Para excluir um item cadastrado, marque o checkbox correspondente, ou para remover todos os itens clique no link **Todos**, e, em seguida, clique no botão **Remover**.

Clique no link do campo **Tipo do Documento** para atualizar os dados e no botão 🆤 para gerar o relatório dos **Pagamentos Efetuados**, conforme modelo abaixo **AQUI**.

| Atualizar Pa                                                       | gamentos                                                                      |                     |
|--------------------------------------------------------------------|-------------------------------------------------------------------------------|---------------------|
| Aviso Bancário:<br>Forma de<br>Arrecadação:<br>Para atualizar o pa | 1 24/10/2012 0<br>ARRECADACAO ELETRONICA<br>gamento, informe os dados abaixo: | 9                   |
| Tipo do<br>Documento:*                                             | CONTA 🔻                                                                       |                     |
| Localidade:                                                        | 206 ESC DIST CENTRAL - NATAL NORTE                                            | Ø                   |
| Matrícula do<br>Imóvel:                                            | 1026953<br>206.051.055.0193.000                                               | ۲                   |
| Código do<br>Cliente:                                              |                                                                               | ۲                   |
| Referência da<br>Conta:                                            | 10/2012 mm/aaaa 🔍                                                             |                     |
| Guia de<br>Pagamento:                                              |                                                                               |                     |
| Débito a Cobrar:                                                   |                                                                               |                     |
| Tipo de Débito:                                                    |                                                                               | 8                   |
| Data do<br>Pagamento:<br>Valor do                                  | 23/10/2012 dd/mm/aaaa                                                         |                     |
| Pagamento:*<br>Situação Atual do                                   | 50.48                                                                         |                     |
| Arrecadador:                                                       | 1 BANCO DO BRASIL                                                             |                     |
| Voltar Desfaz                                                      | * Campo obrigatório<br>er Cancelar                                            | Atualizar           |
|                                                                    | Versão: Corretiva (Batch) 28                                                  | 2/09/2017 - 8:32:18 |

Acima, faça as modificações que julgar necessárias e clique no botão <u>Atualizar</u>]. Para detalhes sobre o preenchimento dos campos clique AQUI Durante o preenchimento dos campos, o sistema efetua algumas validarânes:

### • Verificar situação do pagamento

Caso a situação anterior e a situação atual do pagamento estejam preenchidas, o sistema exibe a mensagem O Pagamento passou da situação «xxxxxxxxxx» para a situação «xxxxxxxxx» para a situação «xxxxxxxxx». Não é possível exclu

#### . Verificar existência de dados:

Caso não exista a tabela na base de dados, o sistema exibe a mensagem Tabela «nome da tabela» inexistente e cancela a operação

Caso a tabela esteja sem dados, o sistema exibe a mensagem Tabela «nome da tabela» sem dados para seleção e cancela a operação.

### Verificar existência da localidade:

° Caso o código da localidade não exista no sistema, será exibida a mensagem Localidade ine

#### . Verificar existência da matrícula do imóvel

° Caso a matrícula do imóvel informada não exista no sistema, será exibida a mensagem Matrícula inexistente.

#### Verificar a localidade da matrícula do imóvel:

Caso tenha informado a Localidade e esta seja diferente da localidade da matrícula do imóvel, o sistema axibe a mensagem A Localidade da Matrícula («xxxxxx») é diferente da Localidade informada»; caso contrário, o sistema atribui a localidade da matrícula do imóvel ao campo Localidade.

#### -Verificar o preenchimento do imóvel e do cliente

Caso tenha informado o imóvel e o cliente, o sistema exibe a mensagem Só é permitido informar a Matrícula do Imóvel ou o Código do Cliente

#### Caso não tenha informado nem o imóvel, nem o cliente, será exibida a mensagem É necessário informar a Matrícula do Imóvel ou o Código do Cliente

#### Verificar existência do código do cliente:

Caso o código do cliente informado não exista no sistema, será exibida a mensagem Código de cliente inexistente

#### Verificar existência da conta:

° Caso a conta exista, o sistema atribui o valor da conta (VALOR DE ÁGUA + VALOR DE ESGOTO + VALOR DÉBITOS - VALOR CRÉDITOS) ao campo Valor do Pagamento e permite alteração

#### Caso contrário:

O sistema exibe a mensagem Não há Conta com a referência «Referência da Conta informada no formato MM/AAAA» para o Imóvel «Matrícula do Imóvel informado»

#### - Solicitar confirmação da referência da conta informada: caso o usuário confirme, o sistema mantém a referência da conta informada; caso contrário, despreza a referência da conta informada

Verificar existência de guia de pagamento com o tipo de débito informado:

° Caso tenha informado o Código do Cliente:

### Caso não exista guia de pagamento com o tipo de débito informado para o cliente:

O sistema exibe a mensagem Não há Guia de Pagamento com o tipo de débito «Tipo de Débito informado» para o Cliente «Código do Cliente informado».

O sistema solicita confirmação do tipo de débito informado, caso o usuário confirme, permite manter o tipo de débito informado; caso contrário, despreza o tipo de débito informado;

#### Caso exista mais de uma guia de pagamento com o tipo de débito informado para o cliente:

#### O sistema exibe a mensagem Há mais de uma Guia de Pagamento com o tipo de débito «Tipo de Débito informado» para o Cliente «Código do Cliente informado». Efetue uma pesquisa para selecionar a Guia

Desprezar o tipo de débito informado,

#### Caso tenha informado a Matrícula do Imóvel

Caso não exista guia de pagamento com o tipo de débito informado para o imóvel:

O sistema exibe a mensagem Não há Guia de Pagamento com o tipo de débito «Tipo de Débito informado» para o Imóvel «Matrícula do Imóvel informada»;

## O sistema solicita confirmação do tipo de débito informado: caso o usuário confirme, permite manter o tipo de débito informado; caso contrário, despreza o tipo de débito informado

Caso exista mais de uma guia de pagamento com o tipo de débito informado para o imóvel:

O sistema exibe a mensagem Há mais de uma Guia de Pagamento com o tipo de débito «Tipo de Débito informado» para o Imóvel «Matricula do Imóvel informada». Efetue uma pesquisa para selecionar a Guia;

## Despreza o tipo de débito informado.

Verificar localidade da guia de pagamento:

#### Caso tenha informado a guia de pagamento:

Caso tenha informado a Localidade e esta seja diferente da localidade da guia de pagamento, será exibida a mensagem A Localidade da Guia de Pagamento «xxxxxxx» é diferente da Localidade informada «Localidade informada»

Caso contrário, o sistema atribui a localidade da guia de pagamento ao campo Localidade.

Caso não tenha informado a guia de pagamento, caso a Localidade não esteja preenchida, o sistema exibe a mensagem É necessário informar a Localidade da Guia de Pagamento

#### • Verificar valor da guia de pagamento

° Caso tenha informado a guia de pagamento, o sistema atribui o valor da guia de pagamento ao campo Valor do Pagamento e permitir alteração.

. Verificar existência de débito a cobrar com o tipo de débito informado e valor

#### Caso não exista débito a cobrar com o tipo de débito informado para o imóvel:

O sistema exibe a mensagem Não há Débito A Cobrar com o tipo de débito «Tipo de Débito informado» para o Imóvel «Matrícula do Imóvel informada»:

• O sistema solicita confirmação do tipo de débito informado: caso o usuário confirme, permite manter o tipo de débito informado; caso contrário, despreza o tipo de débito inform

### Caso exista mais de um débito a cobrar com o tipo de débito informado para o imóvel

O sistema exibe a mensagem Há mais de um Débito A Cobrar com o tipo de débito «Tipo de Débito informado» para o Imóvel «Matricula do Imóvel informada». Eletue uma pesquisa para selecionar o Débito A Cobrar;

#### Despreza o tipo de débito informado.

Verificar localidade do débito a cobrar

#### Caso tenha informado o débito a cobrar

Caso tenha informado a Localidade e esta seja diferente da localidade do débito a cobrar, será exibida a mensagem A Localidade do Débito A Cobrar «xxxxxxxx» é diferente da Localidade informada «Localidade inform

#### • Verificar valor do débito a cobrar

o Caso tenha informado o débito a cobrar, o sistema atribui o valor do débito a cobrar ao campo Valor do Pagamento e permitir alteração

#### Verificar preenchimento dos campos

Caso o usuário não informe ou selecione o conteúdo de algum campo necessário à atualização do pagamento, o sistema exibe a mensagem Informe «nome do campo que não foi preenchido ou selecionado»

#### Pagamento possui vínculos no sistema:

Caso o usuário tenha selecionado um pagamento que possua outros vínculos no sistema (ex.: pagamento com aviso bancário), será exibida a mensagem Não é possível excluir o(s) pagamento(s) selecionado(s) devido a vínculos com outras informações

#### Atualização realizada por outro usuário

co Caso o usuário esteja tentando atualizar um pagamento que já tenha sido atualizado durante a manutenção corrente, o sistema exibe a mensagem Esse Pagamento foi atualizado por outro usuário. Realize uma nova atualização

· Verificar sucesso da transação:

#### Caso o código de retorno da operação efetuada no banco de dados seja diferente de zero, será exibida a mensagem conforme o código de retorno; caso contrário, exibe a mensagem «descrição da função» efetuada com sucesso

Validar data do pagamento:

#### Caso a data do pagamento esteja inválida, o sistema exibe a mensagem Data do Pagamento inválida.

- Caso a data do pagamento seja posterior à data corrente, o sistema exibe a mensagem Data do Pagamento posterior à data corrente «data corrent

#### . Verificar existência do tipo de débito:

Caso o tipo de débito não exista, o sistema exibe a mensagem Tipo de Débito inexistente.

### ificar o preenchimento da guia de pagamento e do tipo de débito:

Caso informe a guia de pagamento, o sistema desabilita o tipo de débito; caso contrário, habilita o tipo de débito

Caso informe o tipo de débito, o sistema desabilita a guia de pagamento; caso contrário, habilita a guia de pagamento ° Caso não informe nem o tipo de débito e nem a guia de pagamento, será exibida a mensagem "Informe a Guia de Pagamento ou o Tipo de Débito"

. Verificar existência da guia de pagamento

° Caso a guia de pagamento não exista, será exibida a mensagem Guia de Pagamento inexistente

## Verificar preenchimento do débito a cobrar e do tipo de débito

Caso informe o débito a cobrar, o sistema desabilita o tipo de débito; caso contrário, habilita o tipo de débito.

#### Caso informe o tipo de débito, o sistema desabilita o débito a cobrar; caso contrário, habilita o débito a cobrar

Caso não informe o tipo de débito e o débito a cobrar, será exibida a mensagem Informe o Débito A Cobrar ou o Tipo de Débito

#### Verificar existência do débito a cobrar:

° Caso o débito a cobrar não exista, será exibida a mensagem Débito A Cobrar inexistente.

ificar valor do aviso bancário:

Caso o valor calculado do aviso bancário seja maior que valor informado, o sistema exibe a mensagem: A soma dos valores de pagamentos não pode ser maior que o valor informado no aviso bancário

# MODELO DO RELATÓRIO - PAGAMENTOS EFETUADOS

|                          | Gerência             | Regional: 12 - GEF | Paga<br>RENCIA COMERCIAL NATAL | mentos  | Efetuados<br>Localidade:      | 206 - ESC DIST CENT | TRAL - NATAL N | ORTE            | PAG 1 /411<br>28/09/2017<br>15:23:26 |
|--------------------------|----------------------|--------------------|--------------------------------|---------|-------------------------------|---------------------|----------------|-----------------|--------------------------------------|
| Período Re<br>Categoria: | ferência Arrecadaçã  | 0:                 |                                |         | Período Data<br>Esfera de Pod | Pagamento:<br>ler:  |                |                 |                                      |
| Mat. / Cód.              | Inscrição / Nome     | Arrecadador        | Dt. Pagto.                     | Mês/Ano | Tipo do Débito                | Va                  | alor Documento | Valor Pagto. Si | tuação Atual                         |
| 748717                   | 796.050.005.0271.000 | BANCO DO BRASIL    | 31/05/2011                     | 05/2011 |                               |                     | 0,00           | 68,00 PA        | GTO DUPL./EXCESSO                    |
| 749114                   | 796.050.007.0242.000 | BANCO DO BRASIL    | 22/05/2009                     | 12/2008 |                               |                     | 0,00           | 49,47 PA        | GTO DUPL./EXCESSO                    |
| 749647                   | 796.050.015.0170.000 | BANCO DO BRASIL    | 02/06/2008                     | 05/2008 |                               |                     | 0,00           | 25,53 DO        | CTO INEXISTENTE                      |
| 749647                   | 796.050.015.0170.000 | BANCO DO BRASIL    | 02/06/2008                     | 03/2008 |                               |                     | 0,00           | 25,53 DO        | CTO INEXISTENTE                      |
| 750650                   | 796.050.018.0270.000 | BANCO DO BRASIL    | 04/10/2016                     | 05/2016 |                               |                     | 0,00           | 48,20 PA        | GTO DUPL./EXCESSO                    |
| 751323                   | 796.050.025.0087.000 | BANCO DO BRASIL    | 02/05/2014                     | 02/2014 |                               |                     | 0,00           | 40,13 PA        | GTO DUPL./EXCESSO                    |
| 751344                   | 796.050.025.0098.000 | BANCO DO BRASIL    | 02/08/2010                     | 07/2010 |                               |                     | 0,00           | 29,13 DO        | CTO INEXISTENTE                      |
| 753863                   | 796.050.055.0285.000 | BANCO DO BRASIL    | 03/08/2009                     | 06/2009 |                               |                     | 0,00           | 65,77 PA        | GTO DUPL./EXCESSO                    |
| 753955                   | 796.050.055.0407.000 | BANCO DO BRASIL    | 08/07/2016                     | 02/2016 |                               |                     | 0,00           | 42,63 PA        | GTO DUPL./EXCESSO                    |
| 754491                   | 796.050.055.0812.000 | BANCO DO BRASIL    | 14/09/2016                     | 08/2016 |                               |                     | 0,00           | 47,26 PA        | GTO DUPL./EXCESSO                    |
| 754920                   | 796.050.060.0036.000 | BANCO DO BRASIL    | 11/08/2010                     | 06/2010 |                               |                     | 0,00           | 30,30 PA        | GTO DUPL./EXCESSO                    |
| 754920                   | 796.050.060.0036.000 | BANCO DO BRASIL    | 16/10/2012                     | 10/2012 |                               |                     | 0,00           | 35,23 PA        | GTO DUPL./EXCESSO                    |
| 755256                   | 796.050.065.0050.000 | BANCO DO BRASIL    | 31/08/2010                     | 07/2009 |                               |                     | 0,00           | 25,53 PA        | GTO DUPL./EXCESSO                    |
|                          |                      |                    |                                |         |                               |                     |                |                 |                                      |
| Total de H               | Pagamentos de Contas |                    | Qtd. Doctos.                   |         | Valor                         |                     |                | Qtd. Doctos.    | Valor                                |
|                          | Pagto. Cla           | assificado         | 2475                           |         | 163.159,33                    | Baixar Vlr. Exce    | dente          | 0               | 0,00                                 |
|                          | Pagto. Du            | pl./Excesso        | 2593                           |         | 114.866,00                    | Valor Não Confer    | e              | 7               | 15.046,66                            |

| rage                     | of classificado     |              |            | Darnar Vir, Encodence |              | -,         |
|--------------------------|---------------------|--------------|------------|-----------------------|--------------|------------|
| Pagt                     | o. Dupl./Excesso    | 2593         | 114.866,00 | Valor Não Confere     | 7            | 15.046,66  |
| Doct                     | o. Inexistente      | 211          | 7.137,65   | Dupl./Exc. Devolvido  | 10           | 493,92     |
| Doct                     | o. A Contabilizar   | 3384         | 242.088,35 | Total de Pagamentos   | 8680         | 542.791,91 |
| Total de Pagamentos de ( | Guias de Pagamento: | Qtd. Doctos. | Valor      |                       | Qtd. Doctos. | Valor      |
| Pagt                     | o. Classificado     | 0            | 0,00       | Baixar Vlr. Excedente | 0            | 0,00       |
| Pagt                     | o. Dupl./Excesso    | 0            | 0,00       | Valor Não Confere     | 1            | 95,00      |
| Doct                     | o. Inexistente      | 14           | 1.576,20   | Dupl./Exc. Devolvido  | 0            | 0,00       |
| Doct                     | o. A Contabilizar   | 37           | 1.310,26   | Total de Pagamentos   | 52           | 2.981,46   |
| Total de Pagamentos de I | Débitos a Cobrar:   | Qtd. Doctos. | Valor      |                       | Qtd. Doctos. | Valor      |
| Pagt                     | o. Classificado     | 8            | 599,28     | Baixar Vlr. Excedente | 0            | 0,00       |
| Pagt                     | o. Dupl./Excesso    | 7            | 71,57      | Valor Não Confere     | 20           | 1.093,54   |
| Doct                     | o. Inexistente      | 246          | 1.254,03   | Dupl./Exc. Devolvido  | 0            | 0,00       |
| Doct                     | o. A Contabilizar   | 3            | 85,41      | Total de Pagamentos   | 284          | 3.103,83   |
| Total de Pagamentos:     |                     | Qtd. Doctos. | Valor      |                       | Qtd. Doctos. | Valor      |
| Pagt                     | o. Classificado     | 2483         | 163.758,61 | Baixar Vlr. Excedente | 0            | 0,00       |
| Pagt                     | o. Dupl./Excesso    | 2600         | 114.937,57 | Valor Não Confere     | 28           | 16.235,20  |
| Doct                     | o. Inexistente      | 471          | 9.967,88   | Dupl./Exc. Devolvido  | 10           | 493,92     |
| Doct                     | o. A Contabilizar   | 3424         | 243.484,02 | Total de Pagamentos   | 9016         | 548.877,20 |
|                          |                     |              |            |                       |              |            |

# Tela de Sucesso

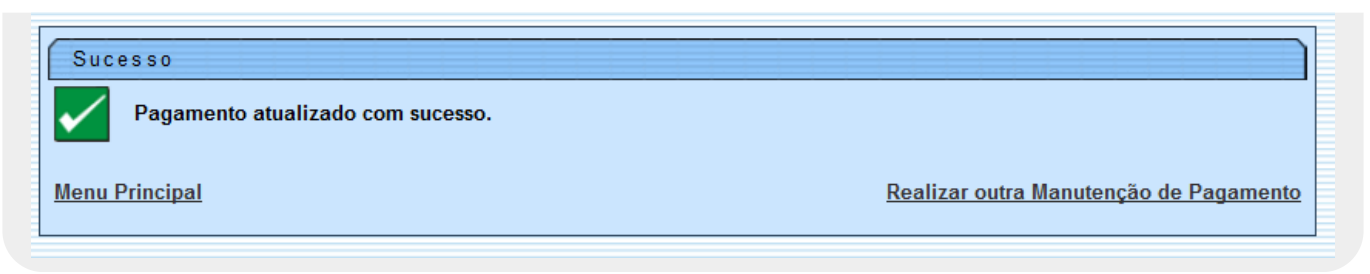

# **Preenchimento dos Campos**

| Campo                   | Preenchimento dos Campos                                                                                                    |
|-------------------------|----------------------------------------------------------------------------------------------------|
| Aviso Bancário          | Este campo é exibido pelo sistema e não permite alteração. É formado pelos<br>seguintes campos:<br>Agente Arrecadador;<br>Data do Lançamento; e<br>Sequencial.                                                                                                    |
| Forma de<br>Arrecadação | Este campo é exibido pelo sistema e não permite alteração.                                                                                                    |
| Tipo de Conta           | Selecione uma das opções disponibilizadas pelo sistema.                                                                                                    |
|                         | Informe o código da localidade, com no máximo 3 (três) dígitos, ou clique no botão 🔍 para selecionar a localidade desejada. O nome será exibido no campo ao lado.                                                                                                    |
| Localidade              | Para apagar o conteúdo do campo, clique no botão 📎 ao lado do campo em<br>exibição.<br>Para obter detalhes sobre o preenchimento do campo <i>Localidade</i> , clique no link<br><b>Pesquisar Localidade</b> .                                                                                                    |
| Matrícula do Imóvel     | Informe a matrícula do imóvel, ou clique no botão R para selecionar a<br>matrícula desejada. A identificação do imóvel será exibida no campo ao lado.<br>Para apagar o conteúdo do campo, clique no botão S ao lado do campo em<br>exibição.<br>Para obter detalhes sobre o preenchimento do campo <i>Matrícula do Imóvel</i> ,<br>clique no link <b>Pesquisar Imóvel</b> . |
| Código do Cliente       | <ul> <li>Informe o código do cliente, ou clique no botão R para selecionar o cliente desejado. O nome será exibido no campo ao lado.</li> <li>Para apagar o conteúdo do campo, clique no botão S ao lado do campo em exibição.</li> <li>Para obter detalhes sobre o preenchimento do campo Código do Cliente, clique no link Pesquisar Cliente.</li> </ul>                  |
| Referência da Conta     | A referência da conta, no formato mm/aaaa (mês, ano), será exibida pelo<br>sistema. Informe a nova referência ou clique no botão R para selecionar a<br>referência desejada.<br>Para apagar o conteúdo do campo, clique no botão S ao lado do campo em<br>exibição.<br>Para obter detalhes sobre a pesquisa de novas contas, clique no link Pesquisar<br>Contas do Imóvel.  |

| Campo                          | Preenchimento dos Campos                                                                                                    |
|--------------------------------|----------------------------------------------------------------------------------------------------|
|                                | Informe o código da guia de pagamento, com no máximo 9 (nove) dígitos, ou                                                                                                    |
| Guia de Pagamento              | clique no botão 🗣 para selecionar a guia de pagamento desejada. Os dados serão exibidos nos campos ao lado.                                                                                                    |
|                                | Para apagar o conteúdo do campo, clique no botão 🗪 ao lado do campo em<br>exibição.                                                                                                    |
|                                | Informe o código da guia de pagamento, com no máximo 9 (nove) dígitos, ou                                                                                                    |
| Débito a Cobrar                | clique no botão 🗣 para selecionar a guia de pagamento desejada. Os dados<br>serão exibidos nos campos ao lado.                                                                                                    |
|                                | Para apagar o conteúdo do campo, clique no botão َ ao lado do campo em exibição.                                                                                                    |
| Tipo de Débito                 | Informe o tipo de débito, com no máximo 4 (quatro) dígitos, ou clique no botão                                                                                                    |
|                                | Iink Pesquisar Tipo de Débito, para selecionar o tipo desejado. O tipo de<br>débito será exibido no campo ao lado.                                                                                                    |
|                                | Para apagar o conteúdo do campo, clique no botão َ ao lado do campo em<br>exibição.                                                                                                    |
| Data de Pagamento              | Informe a data referente ao pagamento, no formato dd/mm/aaaa (dia, mês,<br>ano), ou clique no botão  a para selecionar as datas desejadas.<br>Para obter detalhes sobre o preenchimento do campo de datas, clique no link<br><b>Pesquisar Data - Calendário</b> .                                                                                                    |
| Valor do Pagamento             | Campo obrigatório - Informe o valor do pagamento com duas casas decimais.                                                                                                    |
| Situação Atual do<br>Pagamento | Caso a situação atual de pagamento selecionada corresponda a <i>Pagamento em Duplicidade</i> , a <i>Documento Inexistente</i> , ou a <i>Valor em Excesso</i> , ou <i>Valor Não confere</i> com o valor excedente do pagamento com o valor maior que zero, o sistema permite selecionar a situação correspondente a <i>Valor a Baixar</i> , caso contrário, o campo será desabilitado. |
| Arrecadador                    | Este campo será exibido pelo sistema e não permite alteração.                                                                                                    |
| Última Alteração               | Este campo será exibido pelo sistema e não permite alteração.                                                                                                    |

Ao clicar no botão 🧼, tela Manter Pagamentos, o sistema gera o relatório Pagamentos Efetuados.

# Funcionalidade dos Botões

| Botão        | Descrição da Funcionalidade                                                                                                    |
|--------------|----------------------------------------------------------------------------------------------------|
| $\mathbf{R}$ | Ao clicar neste botão, o sistema permite consultar um dado nas bases de dados.                                                                                                    |
| Ì            | Ao clicar neste botão, o sistema apaga o conteúdo do campo em exibição.                                                                                                    |
| II.          | Ao clicar neste botão, o sistema permite selecionar uma data válida, no formato<br>dd/mm/aaaa (dia, mês, ano).<br>Para obter detalhes sobre o preenchimento do campo de datas, clique no link<br><b>Pesquisar Data - Calendário</b> . |
| >>           | Ao clicar neste botão, o sistema transfere todos os itens da caixa Tipos de Débito<br>Disponíveis para a caixa Tipos de Débito Selecionados.                                                                                          |
| >            | Ao clicar neste botão, o sistema transfere o(s) item(ns) da caixa Tipos de Débito<br>Disponíveis para a caixa Tipos de Débito Selecionados.                                                                                           |
| <            | Ao clicar neste botão, o sistema retorna o(s) item(ns) da caixa <i>Tipos de Débito</i><br>Selecionados para a caixa <i>Tipo de Débito Disponíveis</i> .                                                                               |

| Botão                                                                                                    | Descrição da Funcionalidade                                                                                                    |
|----------------------------------------------------------------------------------------------------|----------------------------------------------------------------------------------------------------|
| <<                                                                                                    | Ao clicar neste botão, o sistema retorna os itens) da caixa <i>Tipos de Débito</i><br><i>Selecionados</i> para a caixa <i>Tipo de Débito Disponíveis</i> . |
| Limpar                                                                                                    | Ao clicar neste botão, o sistema limpa o conteúdo dos campos na tela.                                                                                      |
| Cancelar                                                                                                    | Ao clicar neste botão, o sistema cancela a operação e retorna à tela principal.                                                                            |
| Filtrar                                                                                                    | Ao clicar neste botão, o sistema comanda a execução do filtro, com base nos<br>parâmetros informados.                                                      |
| Remover                                                                                                    | Ao clicar neste botão, o sistema remove o(s) item(ns) selecionado(s) das bases de<br>dados.                                                                |
| Voltar Filtro                                                                                                    | Ao clicar neste botão, o sistema retorna à tela de filtro.                                                                                                 |
| I all a construction of the second second se | Ao clicar neste botão, o sistema comanda a geração do relatório de <i>Pagamentos</i><br><i>Efetuados</i> .                                                 |
| Voltar                                                                                                    | Ao clicar neste botão, o sistema volta à tela anterior.                                                                                                    |
| Desfazer                                                                                                    | Ao clicar neste botão, o sistema desfaz o último procedimento realizado.                                                                                   |
| Atualizar                                                                                                    | Ao clicar neste botão, o sistema comanda a atualização dos dados.                                                                                          |

# Referências

## **Manter Pagamentos**

# **Termos Principais**

## Arrecadação

# Vídeos

## **Manter Pagamentos**

Clique aqui para retornar ao Menu Principal do GSAN

From: https://www.gsan.com.br/ - Base de Conhecimento de Gestão Comercial de Saneamento

Permanent link: https://www.gsan.com.br/doku.php?id=ajuda:arrecadacao:manter\_pagamento

Last update: 28/02/2019 21:26

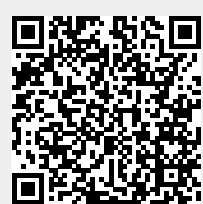